# PATHWAYS BASE CAMP MANAGER

Manual

Prepared by Julie Dall, Southern River Toastmasters Club, Updated 29/06/2018

# CONTENTS

| Introduction1                                          |
|--------------------------------------------------------|
| Duties1                                                |
| Level Completion Requests1                             |
| Log into Toastmasters International Web Site1          |
| Go into Pathways1                                      |
| Log in as Base Camp Manager2                           |
| Check Pending Requests2                                |
| Check Member's Progress3                               |
| Approve or Reject the Request3                         |
| After Approving the Request3                           |
| Advise the Member that the Request has been Processed3 |
| Update the Pathways Assignment Register3               |
| Submit the Member for an Educational Award3            |
| Viewing Reports5                                       |
| Choose the Type of Report5                             |
| Refresh the Data5                                      |
| View Details6                                          |
| Viewing Member Progress7                               |
| Finding a Member7                                      |
| Viewing Progress7                                      |

# **INTRODUCTION**

Congratulations on accepting a Committee role where you are also a Pathways Base Camp Manager.

There are three Base Camp Managers -

- President;
- Vice President Education; and
- Secretary.

# **DUTIES**

The main duty of a Pathways Base Camp Manager is to approve member's requests when they complete a level.

There are also reports which can be used by the Base Camp Managers to monitor member progress.

# **LEVEL COMPLETION REQUESTS**

Level completion requests are emailed to the President but can be seen at any time using the following method.

# LOG INTO TOASTMASTERS INTERNATIONAL WEB SITE

Open an internet browser and log onto https://www.toastmasters.org/

#### Click on Login

| ← → C ● Secure | https://www.toastmasters.org             |                                     |                | Q <b>04</b> 3   | * 🖸 |
|----------------|------------------------------------------|-------------------------------------|----------------|-----------------|-----|
|                |                                          | 🛒   Login   Find a Club   Start a C | lub Contact Us | Search          | ۹   |
| TOASTMASTERS   | WHERE LEADERS ARE MADE                   |                                     |                | FIND A CLUE     | 3   |
|                | About   Pathways   Education   Membershi | ip   Leadership Central   Resourc   | es   Magazin   | e   Events   Sh | юр  |

Enter the email address you put on the Toastmasters' membership form and your **password**.

Note: If you have not logged onto Toastmasters' International website before, click "Forgot Password" and one will be emailed to you.

#### **GO INTO PATHWAYS**

Once you have successfully logged into Toastmasters International website you can now log onto Pathways, by clicking on **Pathways**.

|                                     | 1                      | Welcome,           | 🛒   Logout   Find a        | I Club   Start a Club   Contact Us | Search             |
|-------------------------------------|------------------------|--------------------|----------------------------|------------------------------------|--------------------|
| TOASTMASTERS<br>INTERNATIONAL WHERE | ARE MADE               |                    |                            |                                    | FIND A CLUB        |
| About F                             | Pathways Ec 2 n        | Membership L       | eadership Central          | Resources Magazir                  | ne   Events   Shop |
| Pathway                             | rs                     |                    |                            | _                                  |                    |
| Learn more<br>Access my             | path through Base Camp | Take ti<br>Go to l | ie assessment<br>Base Camp | Choose a path                      |                    |

Then Access my path through Base Camp section.

#### LOG IN AS BASE CAMP MANAGER

## The Pathways Learning Experience screen will be displayed.

| I PATHWAYS LEARNING EX                                                                                                    | (PERIENCE                                                                                                    |                                                                                                    |
|----------------------------------------------------------------------------------------------------|----------------------------------------------------------------------------------------------------|----------------------------------------------------------------------------------------------------|
| Welcome to Pathways! You'll be challenged and<br>Choose your path<br>What are your goals and how will you<br>achieve them? Take the Pathways<br>Assessment to Identify the path that best<br>aligns with your interests and objectives.<br>Club officers: you can order a path for<br>yourself or a path in printed materials for<br>your members.<br>Yourself Another Member | Access must have the transformed to the personnal year of the transformed and the personnal year of the transformed and the personnal year of the personnal year of the personna | And professionally.          The Navigator         View The Navigator to guide you through each step of your journey. Refer to it to support your progress and to answer your questions along the way.         Select Language:         English |
| Continue to Path Selection                                                                                                    | Log in as Base Camp Manager                                                                                                    | Launch The Navigator                                                                                                    |

Choose Log in as Base Camp Manager.

# **CHECK PENDING REQUESTS**

## On the Base Camp Manager home page choose **Pending Requests**.

| Base Camp Manager                                                                                                   |                                                                                                    |                                                                                                    |
|----------------------------------------------------------------------------------------------------|----------------------------------------------------------------------------------------------------|----------------------------------------------------------------------------------------------------|
| Welcome to your Base Cam<br>progress in the Toastmasters                                                            | p manager home page. H<br>s Pathways learning expo                                                  | Here, you will find the tools you need to manage member erience.                                                                                                    |
| As the vice president educat<br>and secretary also have acc<br>Camp manager tasks. For m<br>Camp Manager Overview t | ion, you are responsible<br>ess to the Base Camp m<br>lore information on the B<br><b>utorial</b> . | for education approvals in your club. Your club president<br>anager portal and are your backup approvers for Base<br>ase Camp manager approval workflow, <b>view the Base</b> |
| To return to your personal le<br>member.                                                                            | MEMBER<br>PROGRESS                                                                                  | ee Camp, visit the Pathways Start page and log in as a<br>MANAGER<br>TUTORIALS                                                                                                |
| Approve member requests.                                                                                            | Review member<br>learning reports.                                                                  | Learn about using Base Camp<br>as a Base Camp manager.                                                                                                    |

Any pending requests will be displayed as shown below:

| View Pending Requests<br>View outstanding training requests you must approve, defer, or deny. Deferring a request will send the requirance approvals on your behalt, you may share your approving permissions for users for whom you are the | est to the n<br>following: | ext person in the approval chain for       | that employee. Click on the employe | e's name to view their transcript. If yc                      | u would like others to                    |
|----------------------------------------------------------------------------------------------------|----------------------------|--------------------------------------------|-------------------------------------|---------------------------------------------------------------|-------------------------------------------|
| Training Pending Approval Printable Version X Export to Excel Name  Q Search                                                                                                    |                            |                                            |                                     |                                                               | (2 Results)                               |
| Requested By                                                                                                    |                            | Training                                   | Туре                                | Date                                                          | Options                                   |
| Chan, Stephanie 🥔<br>Southorn River Toastmasters (Club)<br>Club VP Public Relations (Position)                                                                                                    | -                          | Level 1 Completion—<br>Innovative Planning | Completion                          | 4/4/2018 5:49 AM                                              | <b>√ x</b>                                |
| Dall, Glulietta 🧭<br>Southern River Toastmasters (Club)<br>Club VP Education (Position)                                                                                                    | <i>é</i> \$                | Level 1 Completion—<br>Innovative Planning | Completion                          | 4/4/2018 7:48 AM                                              | <b>√ ×</b>                                |
|                                                                                                    |                            |                                            |                                     |                                                               |                                           |
| «Back                                                                                                    |                            |                                            |                                     |                                                               | Marcian: 15.3.3.18                        |
|                                                                                                    |                            |                                            |                                     | Powered by Cornerstone OnDemand<br>All Rights Reserved. Terms | l, Inc. ©2000-2014<br>- Privacy - Cookies |

## **CHECK MEMBER'S PROGRESS**

Before approving any members' request, it is important to ensure that they have done all elements of the Level.

Speech feedback/evaluations can't be accessed, however, you can see what they have marked as complete in their Path. Refer to the *Viewing Member Progress* section in this document.

To ensure that they have done all their speeches, refer to the black **Pathways Assignment Register** folder stored at the club. As all speeches are signed off by the evaluator or Vice President Education when they happen, or when the member shows an evaluation form if the speech was done at another club.

Before approving the member's request, check this folder.

#### **APPROVE OR REJECT THE REQUEST**

To approve the request, click on the green tick.

To reject the request, click on the red cross. You will then need to email the member to explain why you rejected the request.

#### **AFTER APPROVING THE REQUEST**

Once the level has been approved for the member there are three things that need to be done:

- 1. Advise the member that the request has been processed;
- 2. Updating of Pathways Assignment Register; and
- 3. Submission of the Educational Award.

#### Advise the Member that the Request has been Processed

As soon as you process the request, email the member so that they can continue with the next level.

#### **UPDATE THE PATHWAYS ASSIGNMENT REGISTER**

It is important that the Pathways Assignment Register folder is updated for the member to ensure that at all times progress is monitored and recorded.

The Pathways Assignment Register folder is a black folder, stored in the pink box at the club.

#### SUBMIT THE MEMBER FOR AN EDUCATIONAL AWARD.

Once the Level has been approved, it is important to submit the member for an educational award for the completion to count towards the Distinguished Club Program.

To do this from the Pending Requests screen:

- 1. Choose the cog icon in the top right of the screen and choose Log Out
- 2. In the Pathways Learning Experience screen choose Leadership Central and then Club Central

|              |                                                                                         | Welcome,                                                                         | 🛒   Logout   Find a C                                                                        | lub   Start a Club          | Contact Us | Search   | ٩   |
|--------------|-----------------------------------------------------------------------------------------|----------------------------------------------------------------------------------|----------------------------------------------------------------------------------------------|-----------------------------|------------|----------|-----|
| TOASTMASTERS | WHERE LEADERS ARE MA                                                                    | \DE                                                                              |                                                                                              | FIND A CLU                  | в          |          |     |
|              | About Pathways Educa                                                                    | ation Membership                                                                 | Leadership Central                                                                           | Resources                   | Magazine   | Events S | hop |
|              | Leadership Central                                                                      |                                                                                  |                                                                                              |                             |            |          |     |
|              | Club Central<br>Club Officer Tools<br>Legal and Tax Compliance<br>Eligibility Assistant | District Central<br>District Leader Tools<br>The Leader Letter<br>Region Advisor | Distinguished Perform<br>Governing Documents<br>Month-End Closing Da<br>Region Realignment 2 | ance Reports<br>ates<br>018 |            |          |     |

3. Choose Submit Education Award

| I CLUB CENTRAL                                        | 1363463 - SOUTHERN RIVER TOASTMASTERS                                                  |  |  |  |  |  |
|-------------------------------------------------------|----------------------------------------------------------------------------------------|--|--|--|--|--|
| Club Membership                                       |                                                                                        |  |  |  |  |  |
| Add Membership<br>Add new, dual or reinstated members | Submit Payment Submit credit or debit card payment for memberships                     |  |  |  |  |  |
| Submit Education Awards                               | Club Roster     Review and print your club's roster. Update member contact information |  |  |  |  |  |

4. Select the member from the drop-down box, and under **Select Education Program** choose the **Path** and **Level**.

| <b>SUBMIT EDUCATION AWAF</b>                  | <b>NDS</b> |
|-----------------------------------------------|------------|
| Select Education Program                      | ~          |
| Online Innovative Planning, Level 1 (English) |            |
| Competent Communicator                        |            |
| Advanced Communicator Bronze                  |            |
| Advanced Communicator Silver                  |            |
| Advanced Communicator Gold                    |            |
| Competent Leader                              |            |
| Advanced Leader Bronze                        |            |
| Advanced Leader Silver                        |            |
| Distinguished Toastmaster                     |            |
| Select Education Program                      | *          |

5. Click on **Review award submission** and complete the process.

# VIEWING REPORTS

As a Base Camp Manager there are reports that you can view, these can be found by choosing **Member Progress** on the Base Camp Manager home page.

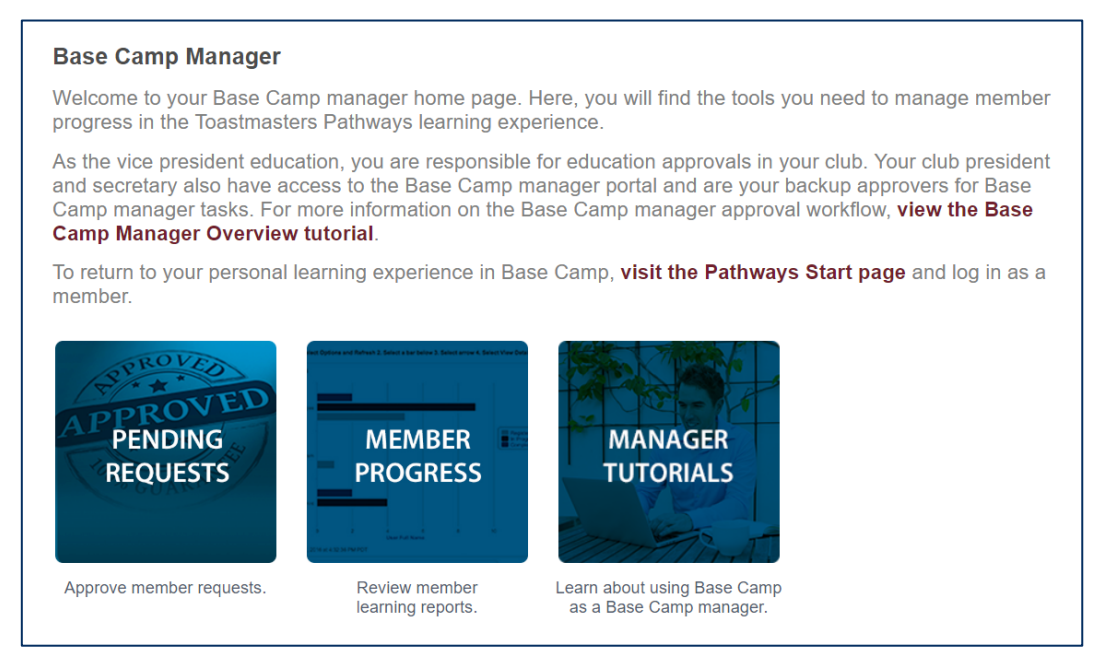

# CHOOSE THE TYPE OF REPORT

Down the left-hand side of the screen are five categories of reports.

|                            | M Dashboard                     | Dashboard        |               |              |             |            |               |              |  |
|----------------------------|---------------------------------|------------------|---------------|--------------|-------------|------------|---------------|--------------|--|
|                            | 1. Individual Progress          |                  |               |              |             |            |               |              |  |
| 1. Individual Progress     | To see all members: 1. Select ( | Options and Refi | resh 2. Hover | over a box l | pelow 3. Se | elect arro | w 4. Select \ | View Details |  |
| 2. Path Progress           | LEVEL 1 IN PROGRESS             |                  |               |              |             |            |               |              |  |
| 3. Path Type               | Effective Coaching              |                  |               |              |             |            |               |              |  |
| 4. Recently Selected Paths | -                               |                  |               |              |             |            |               |              |  |
| 5. External Training       | Innovative Planning             |                  |               |              |             |            |               |              |  |

Click on the category to review. Generally, this would be **Individual Progress** or **Recently Selected Paths**.

## **REFRESH THE DATA**

Once you have chosen the category you need to click the **Options** button in the top right, and choose **Refresh**.

|                            | 斎 ) Dashboard                                                                                                    |           |
|----------------------------|----------------------------------------------------------------------------------------------------|-----------|
|                            | 1. Individual Progress                                                                                               | Options 🖷 |
| 1. Individual Progress     | To see all manshare 1 Solart Ontions and Refrack 2 Howar was a how balaw 2 Solart arrow A Solart View Dataile        | Refresh   |
| n marriadan r rogress      | to see all members, it, select Options and Reliesh 2, movel over a box below 3, select allow 4, select allow Details | Print     |
| 2. Path Progress           | LEVEL 1 IN PROGRESS                                                                                                  |           |
| 3. Path Type               | Effective Countries                                                                                                  |           |
| 4. Recently Selected Paths |                                                                                                    |           |
| 5. External Training       | Innovative Planning                                                                                                  |           |

At the bottom of the charts a message will be displayed advising you that the data is being refreshed, this might take a few minutes.

## **VIEW DETAILS**

Once the data has been refreshed you can view the information on the chart. To get additional details, choose the drop-down arrow that appears when you hover over the chart, and then **View Details**.

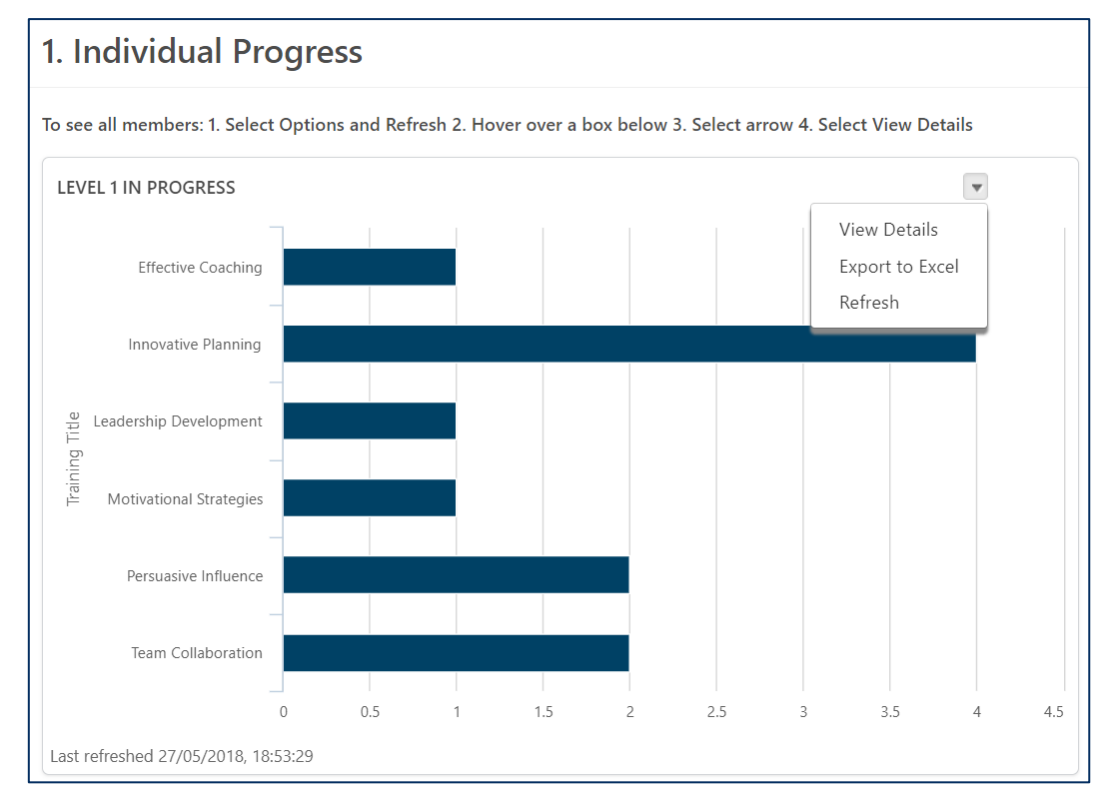

This will open another screen and provide more details on the chart.

# **VIEWING MEMBER PROGRESS**

While you can't see a member's feedback, you can see where they are up to in their Pathways journey.

#### FINDING A MEMBER

From the Base Camp Manager home page, click in the **Search** field, and enter the member's name. Choose the member from the **drop down**.

| TOASTMASTERS<br>PATHWAYS<br>learning experience |                                                                                                    |                                                                                       |                                                                                                    | watson                              | s 🕈 |
|-------------------------------------------------|----------------------------------------------------------------------------------------------------|---------------------------------------------------------------------------------------|----------------------------------------------------------------------------------------------------|-------------------------------------|-----|
| Home Tutorials and Resources Che                | eck Compatibility                                                                                                   |                                                                                       |                                                                                                    | Graham Watson                       |     |
|                                                 | Base Camp Manager                                                                                                   |                                                                                       |                                                                                                    |                                     |     |
|                                                 | Welcome to your Base Cam<br>progress in the Toastmaster                                                             | p manager home page<br>Pathways learning ex                                           | Here, you will find the tools you need to mana<br>perience.                                                                                          | ge member                           |     |
|                                                 | As the vice president educat<br>and secretary also have acc<br>Camp manager tasks. For m<br>Camp Manager Overview t | ion, you are responsibl<br>ess to the Base Camp<br>ore information on the<br>utorial. | e for education approvals in your club. Your clu<br>manager portal and are your backup approvers<br>Base Camp manager approval workflow, <b>view</b> | b president<br>for Base<br>the Base |     |
|                                                 | To return to your personal le<br>member.                                                                            | arning experience in B                                                                | ase Camp, visit the Pathways Start page and                                                                                                    | log in as a                         |     |
|                                                 | APPROVED<br>PENDING<br>REQUESTS                                                                                     | MEMBER<br>PROGRESS                                                                    | MANAGER<br>TUTORIALS                                                                                                    |                                     |     |
|                                                 | Approve member requests.                                                                                            | Review member<br>learning reports.                                                    | Learn about using Base Camp<br>as a Base Camp manager.                                                                                               |                                     |     |

You will then be able to view the Base Camp Profile of the member

### **VIEWING PROGRESS**

Click on **Transcript** in the Base Camp Profile screen of the member.

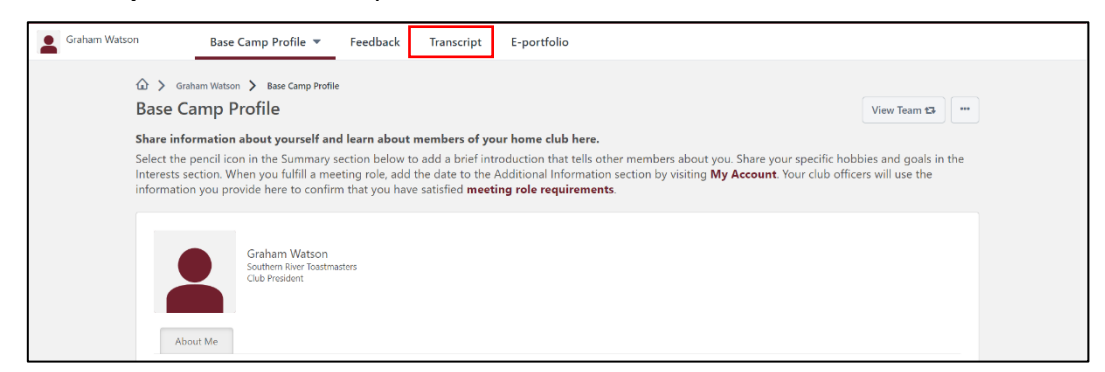

In the resulting window, click on the All Types drop down list to filter by Curriculum.

| Active  By Title    | All Types 🔻              | Search for training |
|---------------------|--------------------------|---------------------|
| Search Results (12) | All Types     Curriculum |                     |

Then next to their path, click on **Open Curriculum**, to see what progress they are making.

| Active T By Title Curriculum<br>Search Results (1) | Search for training Q |
|----------------------------------------------------|-----------------------|
| Due: No Due Date Status: In Progress               | Open Curriculum 👻     |
|                                                    |                       |